# 高等学校等就学支援金 オンライン申請の案内

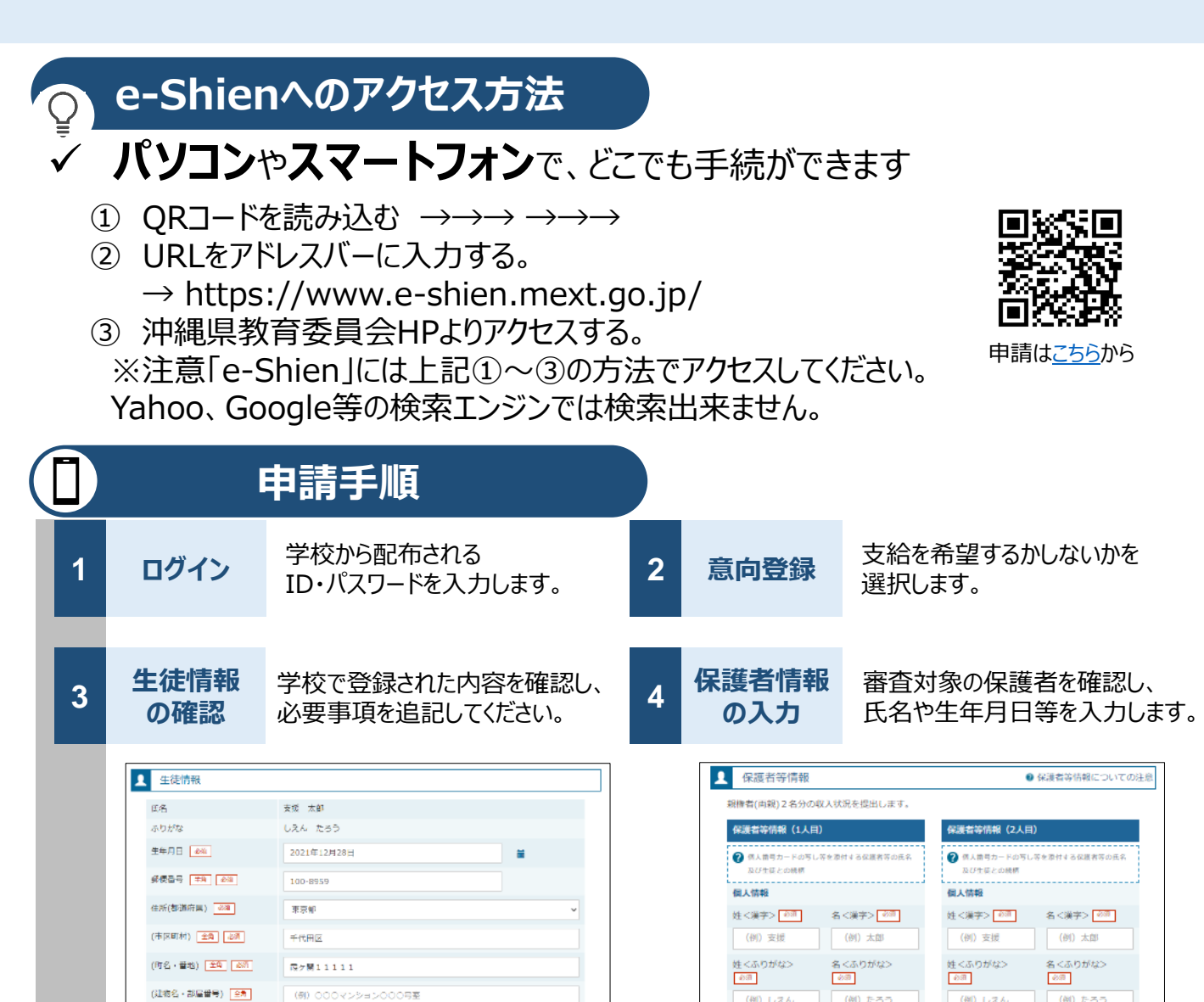

の登録 登録方法は、裏面をご覧ください。

manual@mext.go.jp

メールアドレス 平急

収入状況

提出

5

6

確認事項をチェックし、「提出」ボタンを押すと、申請完了です。 審査完了後は、支給可否を示す通知書が届きます。 ※メールアドレスを登録した場合は、お知らせのメールも送信されます。

審査に必要な課税情報やマイナンバー情報を登録します。

(例) たろう

電話曲号

(例) しえん

生年月日の河

(例) たろう

電話##号

(例) しえん

生年月日の第

# 📋 申請手順(5.収入状況の登録)

保護者等の収入状況は、次のいずれかの方法で登録します。

## I マイナンバーカードを持っている場合

#### 保護者等のマイナンバーカードを読み取り、マイナポータルから課税情報等を取得します。

マイナンバー情報を提出する必要はありません。

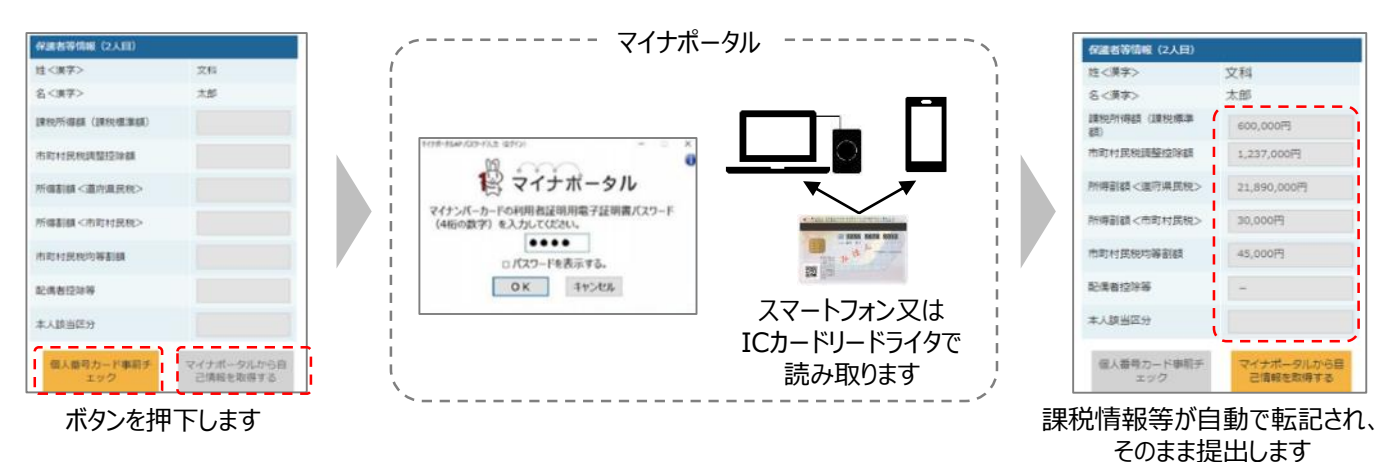

# **エ**マイナンバーカードを持っていない場合

都道府県で課税情報等を確認するため、保護者等の個人番号を入力します。

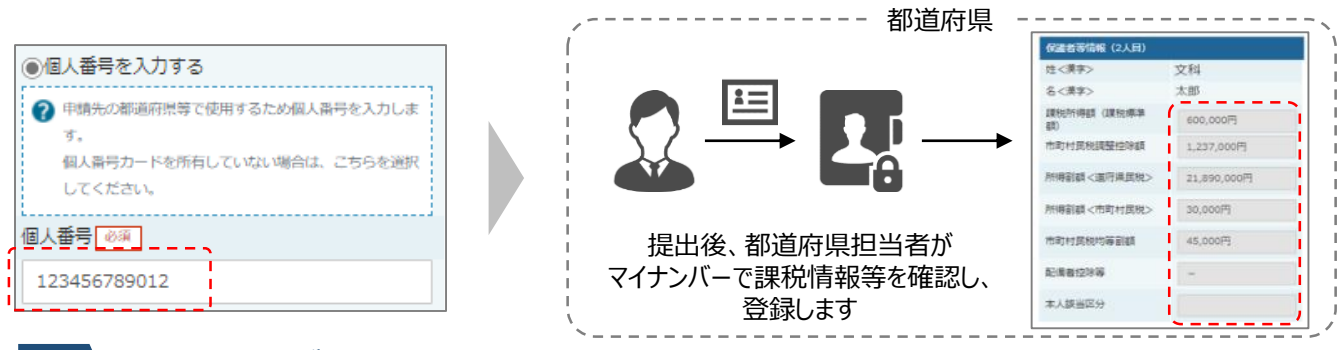

### ■ I、Ⅱのいずれも難しい場合

書面で、保護者等の課税証明書又はマイナンバーカードの写し等を学校に提出します。

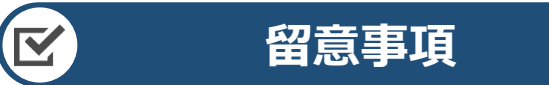

- ✓ 必ず4月中に申請してください。申請しない場合は授業料が発生します。
- ✓ 親権者以外の方の収入状況を登録する場合は、確認資料の提出がありますので、学校へ連絡してください。
- ✓ 書面での申請を希望する場合は、学校へ連絡してください。
- ✓ 申請手順の詳細については、文部科学省HPに以下の資料を掲載しています。
  - 申請者向け利用マニュアル
  - ・ よくあるFAQ

Ш

 オンライン申請の説明動画 https://www.mext.go.jp/a\_menu/shotou/mushouka/01753.html

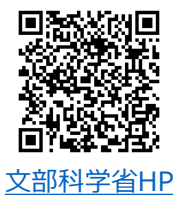